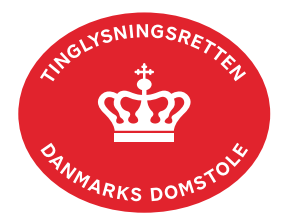

## Anmodning Ejendomsdom

Vejledningen indeholder hjælp til **udvalgte** trin i anmeldelsen, og den indeholder alene de oplysninger, der er nødvendige for at komme gennem den pågældende arbejdsopgave **sammen med** den tekst, der fremgår af skærmbillederne.

Der skal betales en retsafgift på 750 kr., jf. retsafgiftsloven § 1, stk. 2, nr. 3.

Dokumentets dato og løbenr. skal benyttes i anmodningen. Dato og løbenr. kan findes i tingbogsattesten.

<u>Se evt. vejledningen "Forespørg fast ejendom (tingbogsattest og udskrifter)" (pdf)</u>

| Fase                       | Forklaring                                                                                               | Tast                   |
|----------------------------|----------------------------------------------------------------------------------------------------|------------------------|
| Start anmeldelse           | Gå ind på <u>tinglysning.dk</u> og vælg "Tinglysning mv.".<br>Log ind med MitID og vælg "Ny anmeldelse". | Tinglysning mv.        |
| Anmelder                   | Kontaktinformationer og sagsnummer er<br>hensigtsmæssige, men e-mailadresse er<br>obligatorisk.          | Næste                  |
| Find<br>tinglysningsobjekt | Under fanen "Påtegn dokument" indtastes adkomstdokumentets dato og løbenr.                               | Påtegn dokument<br>Søg |
|                            | Når det ønskede dokument fremgår under "Valgte dokumenter" afsluttes med "Næste".                        | Næste                  |
| Vælg<br>dokumenttype       | I feltet "Dokumenttype" vælges "Anmodning<br>Ejendomsdom".                                               | Dokumenttype<br>Næste  |

| Fase                                           | Forklaring                                                                                                    | Tast                                                        |
|------------------------------------------------|----------------------------------------------------------------------------------------------------|-------------------------------------------------------------|
| Begrundelse for<br>anmodning om<br>ejendomsdom | Markér om anmeldelsen vedrører en ejendomsdom,<br>eller om der er tvivl om adkomsten, jf.<br>tinglysningslovens § 52a.                                                                                                    | ● Ejendomsdom ⑦ ○ Adkomsttvivl – tinglysningslovens § 52a ⑦ |
|                                                | I feltet "Angiv begrundelse for anmodning", skal der redegøres for ejerskabet til ejendommen.                                                                                                    |                                                             |
|                                                | Der kan vedhæftes dokumentation på næste trin i anmeldelsen ("Roller og underskriftsmetode").                                                                                                    |                                                             |
| Roller og<br>underskrifts-<br>metode           | Rollen "Anmoder" er den eneste rolle med obligatorisk underskrift.                                                                                                    |                                                             |
|                                                | Hvis der skal vedhæftes bilag til anmodningen, eller<br>der er behov for yderligere information til<br>Tinglysningsretten, vælges "Øvrige oplysninger".<br>Husk at afslutte med "Tilføj", når der er hentet en<br>bilagsfil.     | Øvrige oplysninger<br>Tilføj                                |
|                                                | OBS: Bilagsbanken er offentlig tilgængelig. Derfor<br>må bilag ikke indeholde personnumre (de sidste 4<br>cifre) eller andre personfølsomme oplysninger.                                                                         |                                                             |
|                                                | "Vis anmeldelse" benyttes, hvis anmodningen skal<br>gennemses inden den sendes til underskrift.<br>Anmodningen sendes til underskriftsmappen. Det<br>anbefales, at anmodningen gennemses, inden den<br>underskrives og anmeldes. | Vis anmeldelse                                              |
|                                                | Afslut med "Til underskrift".                                                                                                    | Til underskrift                                             |
| Underskriv                                     | Vælg "Dokumenter, der kan underskrives". Der er<br>mulighed for at se det færdige dokument før<br>underskrift ved at klikke på linjen med dokumentet.                                                                            | Dokumenter, der kan underskrives                            |
|                                                | Der underskrives ved at klikke på blyanten under<br>"Underskriv". Dokumentet vises, og der vælges<br>"Videre til underskrift".                                                                                                   | Underskriv                                                  |
|                                                |                                                                                                    | Videre til underskrift                                      |

| Fase                                    | Forklaring                                                                       | Tast                                                                                                    |
|-----------------------------------------|----------------------------------------------------------------------------------|----------------------------------------------------------------------------------------------------|
| Anmeld og betal<br>retsafgift           | Vælg "Dokumenter, der kan anmeldes" i<br>underskriftsmappen.                     | Dokumenter, der kan anmeldes                                                                                                    |
|                                         | Vælg "Anmeld" og dokumentet vises i sin helhed, med underskrifter.               | Anmeld                                                                                                    |
|                                         | Vælg "Anmeld" igen og underskriv.                                                | Anmeld                                                                                                    |
|                                         | Vælg "Gå til betaling", og følg skærmbillederne gennem betalingsfelterne.        | Gå til betaling                                                                                                    |
| Anmeld og betal<br>retsafgift - fortsat |                                                                                  | Betaling a retsafgift                                                                                                    |
|                                         | Når følgende billede kommer frem, er din anmodning sendt til Tinglysningsretten: | Anmeldelse afsendt<br>Din anmeldelse er nu blevet sendt til tinglysning.<br>Anmeldelsestype:<br>Retsafgift : 750 DKK<br>Forsiden Underskriftsmappen |